| Login with USCIS account Name I Password Submit Reset                                                                                                    | Username and Password                                                                                                    |                                                                                                    |                                                                                                    |                                                                                                    |
|----------------------------------------------------------------------------------------------------|----------------------------------------------------------------------------------------------------|----------------------------------------------------------------------------------------------------|----------------------------------------------------------------------------------------------------|----------------------------------------------------------------------------------------------------|
| InfoPass                                                                                                    | Citizenship                                                                                                    | U.S. Department of Homeland                                                                                                    | Freedom of Information Act (FOIA)                                                                                                    |                                                                                                    |
|                                                                                                    |                                                                                                    |                                                                                                    |                                                                                                    |                                                                                                    |
|                                                                                                    |                                                                                                    |                                                                                                    |                                                                                                    |                                                                                                    |
|                                                                                                    |                                                                                                    |                                                                                                    |                                                                                                    |                                                                                                    |
|                                                                                                    |                                                                                                    |                                                                                                    |                                                                                                    |                                                                                                    |
|                                                                                                    |                                                                                                    |                                                                                                    |                                                                                                    |                                                                                                    |
|                                                                                                    |                                                                                                    |                                                                                                    |                                                                                                    |                                                                                                    |
|                                                                                                    |                                                                                                    |                                                                                                    |                                                                                                    |                                                                                                    |
|                                                                                                    | S. Citizenship<br>nd Immigration<br>ervices<br>REQUEST CHECK CAS                                                                                                    | SE STATUS                                                                                                    |                                                                                                    |                                                                                                    |
| VUSCIS MAKE I<br>REQUEST TYPE                                                                                                    | S. Citizenship<br>nd Immigration<br>ervices<br>REQUEST CHECK CAS<br>EVIDENCE UPLOAD                                                                                                    | SE STATUS<br>REVIEW E-S                                                                                                    | SIGN Form Instructions                                                                                                    | Save Draft                                                                                                    |
| CUSCIS MAKE I<br>REQUEST TYPE<br>Online Acc                                                                                                    | S. Citizenship<br>nd Immigration<br>ervices<br>REQUEST CHECK CAS<br>EVIDENCE UPLOAD                                                                                                    | SE STATUS<br>REVIEW E-S                                                                                                    | SIGN Form Instructions                                                                                                    | Save Draft                                                                                                    |
| VUSCIS MAKE I<br>REQUEST TYPE<br>Online Acco<br>Getting Started -<br>To protect your privacy an                                                                                                    | S. Citizenship<br>nd Immigration<br>ervices<br>EVIDENCE UPLOAD<br>COUNT Setup<br>Privacy Act Statemen<br>d to ensure that your data is secure                                                                                                    | REVIEW E-S                                                                                                    | SIGN Form Instructions                                                                                                    | Save Draft                                                                                                    |
| VUSCIS MAKE I<br>REQUEST TYPE<br>Online Acco<br>Getting Started -<br>To protect your privacy an<br>Email address to complete<br>To create your USCIS ELI:                                                                                                    | S. Citizenship<br>ad Immigration<br>ervices<br>EVIDENCE UPLOAD<br>EVIDENCE UPLOAD<br>Count Setup<br>Privacy Act Statemen<br>d to ensure that your data is secure<br>the account setup.<br>S Online Account, please read and                                                                                                    | REVIEW E-S<br>REVIEW E-S<br>t<br>a, there are 5 main steps required to set to<br>1 agree to the USCIS Privacy Act Stateme                                                                                                    | SIGN Form Instructions                                                                                                    | Save Draft                                                                                                    |
| VUSCIS Privacy Act St                                                                                                    | S. Citizenship<br>ad Immigration<br>ervices<br>EVIDENCE UPLOAD<br>EVIDENCE UPLOAD<br>Count Setup<br>Privacy Act Statemen<br>d to ensure that your data is secure<br>the account setup.<br>S Online Account, please read and<br>atement                                                                                                    | REVIEW E-S<br>REVIEW E-S<br>t<br>e, there are 5 main steps required to set u<br>agree to the USCIS Privacy Act Stateme                                                                                                    | SIGN Form Instructions                                                                                                    | Save Draft                                                                                                    |
| VUSCIS MAKE I<br>REQUEST TYPE<br>Online Acco<br>Getting Started -<br>Fo protect your privacy and<br>Email address to complete<br>To create your USCIS ELL<br>USCIS Privacy Act St<br>AUTHORITIES: The inform.<br>request, which includd<br>or accredited represe                                                                                                    | A.S. Citizenship<br>ad Immigration<br>ervices<br>REQUEST CHECK CAS<br>EVIDENCE UPLOAD<br>COUNT Setup<br>Privacy Act Statement<br>d to ensure that your data is secure<br>the account setup.<br>S Online Account, please read and<br>atement<br>ormation and associated evide<br>the the account data is security at of<br>ation that you submit may be to<br>as required national security at                                                                                                    | E STATUS  REVIEW E-5  t t t agree to the USCIS Privacy Act Statemed 2002 (P.L. 107-296); and Title 8 of ti used to (1) create or update your US d law enforcement checks, and/or (3)                                                                                                    | SIGN Form Instructions<br>ap your USCIS ELIS Online Account. You must ha<br>ent below.<br>to to the Immigration and Nationality Act of 1<br>he Code of Federal Regulations.<br>CIS ELIS Account, (2) determine your eligibili<br>2) to determine your eligibility to act as an a                                                                                                    | Save Draft                                                                                                    |
| VUSCIS Privacy Act St<br>AUTION DEST: The information of the approved routine<br>REQUEST TYPE                                                                                                    | A.S. Citizenship<br>ad Immigration<br>ervices<br>REQUEST CHECK CAS<br>EVIDENCE UPLOAD<br>COUNT Setup<br>Privacy Act Statement<br>d to ensure that your data is secure<br>the account setup.<br>S Online Account, please read and<br>atement<br>ormation and associated evide<br>to the account, please read and<br>atement<br>ormation and associated evide<br>ation that you submit may be to<br>be required national security ar<br>native in USCIS ELIS.                                                                                                    | E STATUS  REVIEW E-5  t t t agree to the USCIS Privacy Act Statemed 2002 (P.L. 107-296); and Title 8 of ti used to (1) create or update your US; nd law enforcement checks, and/or (3 de USCIS to assist in determining yo ed systems of records notices.                                                                                                    | SIGN Form Instructions pyour USCIS ELIS Online Account. You must he ent below. t to the Immigration and Nationality Act of 1 he Code of Federal Regulations. CIS ELIS Account, (2) determine your eligibility to act as an a ur eligibility for your request and in accordance                                                                                                    | Save Draft<br>Save Draft                                                                                         |
| USCIS Privacy Act St<br>AUTHORITIES: The inf<br>S2-414), as amended<br>PURPOSE: The inform,<br>PURPOSE: The inform,<br>P | A.S. Citizenship<br>Immigration<br>ervices<br>REQUEST CHECK CAS<br>EVIDENCE UPLOAD<br>COUNT Setup<br>Creation of the secure<br>the account setup.<br>S Online Account, please read and<br>atement<br>ormation and associated evide<br>the Homeland Security Act of<br>ation that you submit may be u<br>uses described in the associat<br>ormation will be shared outsi<br>uses described in the associat<br>ormation you provide is volunts<br>to result in denial of any pe<br>Web Browser type and version<br>Web Browser type and version                                                       | SE STATUS         REVIEW       E-S         t         b, there are 5 main steps required to set to         request to the USCIS Privacy Act Statemed         nce you provide is collected pursuan         2002 (P.L. 107-296); and Title 8 of th         issed to (1) create or update your USS         id law enforcement checks, and/or (2         de USCIS to assist in determining yo         de USCIS to assist in determining yo         inding requests. Please note that the to provide accur         noting request. Please note that the to upon submission.                                                                             | SIGN Form Instructions Ip your USCIS ELIS Online Account. You must he int below. It to the Immigration and Nationality Act of 1 the Code of Federal Regulations. CIS ELIS Acount, (2) determine your eligibilit ) to determine your eligibility to act as an a ur eligibility for your request and in accordar ate information may delay a final decision af is system will record user information such as | Save Draft<br>Save Draft                                                                                         |
| USCIS Privacy Act St<br>AUTHORITIES: The info<br>Substantian address to complete<br>To create your USCIS ELE<br>USCIS Privacy Act St<br>AUTHORITIES: The info<br>PURPOSE: The informa-<br>request, which includ-<br>or accredited represe<br>ROUTINE USES: This in<br>EADTHORITIES: The info<br>PURPOSE: The informa-<br>PURPOSE: The informa-<br>PURPOSE:            | S. Citizenship<br>ad Immigration<br>ervices<br>REQUEST CHECK CAS<br>EVIDENCE UPLOAD<br>COUNT Setup<br>Privacy Act Statemen<br>d to ensure that your data is secure<br>the account setup.<br>S Online Account, please read and<br>atement<br>ormation and associated evide<br>; the Homeland Security Art of<br>ation that you submit may be us<br>se required national security art<br>ntative in USCIS ELIS.<br>Information will be shared outsis<br>promation you provide is voluntation<br>set or result in denial of any pe<br>Web Browser type and version<br>d agree to the Privacy Act State | SE STATUS         REVIEW       E-5         t         e, there are 5 main steps required to set u         t agree to the USCIS Privacy Act Statemed         nce you provide is collected pursuan         2002 (P.L. 107-296); and Title 8 of ti         al agree to the USCIS Privacy Act Statemed         nce you provide is collected pursuan         2002 (P.L. 107-296); and Title 8 of ti         al aw enforcement checks, and/or (3)         de USCIS to assist in determining ed systems of records notices.         ary. However, failure to provide accur         nding requests. Please note that the upon submission.         ttement. | SIGN Form Instructions SIGN Form Instructions ap your USCIS ELIS Online Account. You must ha ant below. to the Immigration and Nationality Act of 1 he Code of Federal Regulations. CIS ELIS Account, (2) determine your eligibility of to act as an a ur eligibility for your request and in accordar ate information may delay a final decision af system will record user information such as            | Save Draft<br>Save Draft<br>seve a valid<br>952 (P.L.<br>ity for a<br>thorney<br>ince with<br>fter<br>s internet |

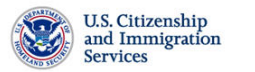

| USCIS ELIS              | CUSTOMER HOME PAGE                       |                                                      |               |
|-------------------------|------------------------------------------|------------------------------------------------------|---------------|
|                         |                                          |                                                      |               |
| Profile                 |                                          | Available Requests                                   |               |
| Family Name (Last Name) |                                          | Available Requests I-290B Notice of Appeal or Motion | $\mathcal{O}$ |
| Given Name (First Name) | I do not have a Given Name (First Name). |                                                      |               |
| Middle Name             |                                          |                                                      |               |
|                         | I do not have a Middle Name.             | All Cases                                            |               |
| Security Preference     | Personal Identity Questions              | No Cases Found.                                      |               |
|                         | Save Profile                             |                                                      |               |

| U.S. Citizer<br>and Immig<br>Services                                                                                                    | iship<br>gration                                                                                                    |                  |        |                   |            |  |  |  |  |
|----------------------------------------------------------------------------------------------------|----------------------------------------------------------------------------------------------------|------------------|--------|-------------------|------------|--|--|--|--|
| USCIS ELIS                                                                                                    | MAKE REQUEST                                                                                                    | CHECK CASE STATU | S      |                   |            |  |  |  |  |
| I-290B REQUEST                                                                                                    | EVIDENCE UPLOAD                                                                                                    | REVIEW           | E-SIGN | Form Instructions | Save Draft |  |  |  |  |
| USCIS Privacy Act Stat<br>AUTHORITIES: 8 CFR S<br>PURPOSE USCIS will u<br>appeals of Form I-130, P<br>which the Board of Immig<br>or a request for a motion | JSCIS Privacy Act Statement AUTHORITIES: 8 CFR Sections 103.3 and 103.5 authorize USCIS to collect the information and the associated evidence on this benefit application. PURPOSE: USCIS will use the information you provide on this form to adjudicate appeais or motions on decisions under immigration laws, except for appeals of Form I-130, Petition for Alien Relative and Form I-360, Petition for Amerasian, Widow(er), or special Immigrant, (widow(er) only) denials in which the Board of Immigration Appeals (BIA) has appellate jurisdiction. The information you provide will be used to make a determination on an appeal or a request for a motion.                                                                                                    |                  |        |                   |            |  |  |  |  |
| DISCLOSURE: The info<br>delay a final decision or                                                                                                    | DISCLOSURE: The information you provide is voluntary. However, failure to provide the requested information, and any requested evidence, may delay a final decision or result in denial of your appeal or motion.                                                                                                    |                  |        |                   |            |  |  |  |  |
| ROUTINE USES: The in<br>agencies and authorized<br>DHS/USCIS-001 - Alien F<br>- Electronic Immigration s<br>may also be made availa                         | stay a final decision or ersuit in denial of your appeal or motion.  OUTNET USES: The information you provide on this benefit application may be shared with other Federal. State, local, and foreign government gencies and authorized organizations in accordance with approved routine uses, as described in the associated published system of records notices HS/USCIS-001 - Alien File, index, and National File Tracking System of Records, DHS-USCIS-007 - Benefits Information System and DHS/USCIS-015 Electronic Immigration System-2 Account and Case Management System of Records which can be found at www.dhs.gov/ privacy. The information av also be made available, as appropriate for law enforcement purposes or in the interest of national security. |                  |        |                   |            |  |  |  |  |

# Paperwork Reduction Act

An agency may not conduct or sponsor an information collection and a person is not required to respond to a collection of information unless it displays a currently valid OMB control number. The public reporting burden for this collection of information is estimated at 80 minutes per response, including the time for reviewing instructions and completing and submitting the form. Send comments regarding this burden estimate or any other aspect of this collection of information, including suggestions for reducing this burden, to: U.S. Citizenship and Immigration Services, Regulatory Coordination Division, Office of Policy and Strategy, 20 Massachusetts Ave., NW, Washington, DC 20529-2140, OMB No. 1615-0095. Do not mail your completed Form I-290B to this address.

Return to Request

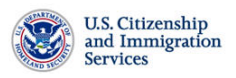

| USCIS ELIS                                                 | MAKE REQUEST                                                     | CHECK CASE STA                                 | TUS                  |                                |                    |
|------------------------------------------------------------|------------------------------------------------------------------|------------------------------------------------|----------------------|--------------------------------|--------------------|
| I-290B REQUEST                                             | EVIDENCE UPLOAD                                                  | REVIEW                                         | E-SIGN               | Form Instructions              | Save Draft         |
|                                                            |                                                                  |                                                |                      |                                | OMB No. 1616-0095  |
| Information About Petition                                 | ner/Applicant                                                    |                                                |                      |                                | Expires 11/30/2014 |
| Alien Registration Number<br>(A-Number, if applicable)     |                                                                  | USCIS                                          | ELIS Account Numb    | er (if any)                    |                    |
| Family Name (Last Name)                                    | Given Name (Firs                                                 | t Name):                                       | /liddle Name:        |                                |                    |
|                                                            | I do not have a G<br>(First Name).                               | iven Name                                      | I do not have a Mid  | dle Name.                      |                    |
| Complete Name of Busine                                    | ss/Organization (if applicable                                   | ):                                             |                      |                                |                    |
|                                                            |                                                                  |                                                |                      |                                |                    |
| Receipt Number                                             |                                                                  |                                                |                      |                                |                    |
| USCIS may contact me                                       | e by:                                                            |                                                | Email Address        |                                |                    |
|                                                            | Davti                                                            | me Telephone                                   | Daytime Teleph       | one Number Extension           |                    |
|                                                            |                                                                  | e Telenhone                                    | Mobile Telepho       | ne Number                      |                    |
|                                                            |                                                                  | o . cicpitulie                                 |                      |                                |                    |
|                                                            | 🗌 Fax N                                                          | lumber                                         | Fax Number           |                                |                    |
|                                                            |                                                                  |                                                |                      |                                |                    |
| Mailing Address                                            | ss if applicable)                                                |                                                |                      |                                |                    |
| (or military APO/PPO Addres                                |                                                                  |                                                | City or Town         |                                |                    |
| In Care of Name (If applica                                | <i>ble)</i>                                                      |                                                | City of Town         |                                |                    |
| Street number and name                                     |                                                                  |                                                | State                |                                |                    |
| Apt. 🗌 Ste. 🗌 Flr.                                         |                                                                  |                                                | ZIP Code             |                                |                    |
| Country                                                    | United States                                                    | ~                                              | Province             |                                |                    |
|                                                            |                                                                  |                                                | Postal Code          |                                |                    |
| Are you an attorney or rep<br>filing this appeal or motion | presentative accredited by the<br>on behalf of the petitioner/ap | Board of Immigration A                         | Appeals (BIA)        | 🔿 Yes 🛛 No                     |                    |
| If you check Yes for this q<br>signed by the attorney or a | uestion, you must attach a ne<br>accredited representative nam   | w Form G-28, Notice o<br>ned on the Form G-28. | f Entry of Appearar  | ce as Attorney or Represent    | ative,             |
| Information About the App                                  | ceal or Motion                                                   |                                                |                      |                                |                    |
| Check the box below indicat                                | ing that you are filing an appe                                  | eal or a motion, not both                      | h. You may select o  | nly one option.                |                    |
| Appeal                                                     |                                                                  |                                                |                      |                                |                    |
| I am filing an appeal to                                   | o the Administrative Appeals                                     | Office (AAO). My brief a                       | and/or additional ev | idence is attached.            |                    |
| days of filing the appear                                  | al.                                                              | Iditional evidence will b                      | e submitted to the / | AO within 30 calendar          |                    |
| I am filing an appeal to                                   | o the AAO. No supplemental I                                     | orief and/or additional e                      | evidence will be sub | mitted.                        |                    |
| Motion<br>O I am filing a motion to                        | reopen a decision. My brief                                      | and/or additional evide                        | ence is attached.    |                                |                    |
| <ul> <li>I am filing a motion to</li> </ul>                | reconsider a decision. My l                                      | prief is attached.                             |                      |                                |                    |
| I am filing a motion to                                    | reopen and a motion to re                                        | consider a decision.                           | My brief and/or ad   | ditional evidence is attached. |                    |
| USCIS Form for which you<br>(e.g. I-140, I-360, I-129, I-4 | are filing an Appeal or Motio<br>485, I-601, etc.)               | n to Reopen/Reconside                          | er Select One        | ¥                              |                    |
| Specific Classification Rec                                | quested (e.g., H-1B, R-1, O-1,                                   | , EB-1,                                        | Select One           | <b>v</b>                       |                    |
| EB-2, EB-3, etc., if applica<br>Date of Adverse Decision   | ible.)                                                           | USCIS Office Whe                               | ere Last Decision Is | sued Select One                | ~                  |
|                                                            |                                                                  |                                                |                      | <u>.</u>                       |                    |
|                                                            | Back                                                             |                                                |                      | Continue                       |                    |
|                                                            |                                                                  |                                                |                      |                                |                    |
| USCIS Privacy Act Statem                                   | ent                                                              |                                                |                      |                                |                    |

 $\bigcirc$ 

Paperwork Reduction Act

| Services                                              | L.                                 |                                  |                           |                    |                 |                                         |
|-------------------------------------------------------|------------------------------------|----------------------------------|---------------------------|--------------------|-----------------|-----------------------------------------|
| USCIS ELIS                                            | MAKE REQUEST                       | CHECK CASE                       | STATUS                    |                    |                 |                                         |
| I-290B REQUEST EVID                                   | DENCE UPLOAD                       | REVIEW                           | E-SIGN                    | For                | m Instructions  | Save Draft                              |
|                                                       |                                    |                                  |                           |                    |                 | OMB No. 1616-0095<br>Expires 11/30/2014 |
| ormation About Petitioner/A                           | pplicant                           |                                  |                           |                    |                 | Expires 11/30/2014                      |
| Alien Registration Number<br>A-Number, if applicable) |                                    | USC                              | CIS ELIS Account Numbe    | er <i>(if any)</i> |                 |                                         |
| Family Name (Last Name):                              | Given Name (Firs                   | t Name):                         | Middle Name:              |                    | 1               |                                         |
|                                                       | I do not have a (<br>(First Name). | Given Name                       | I do not have a Midd      | le Name.           |                 |                                         |
| Complete Name of Business/Or                          | rganization (if applicable         | ):                               |                           |                    |                 |                                         |
| Descript Numbers                                      |                                    |                                  |                           |                    |                 |                                         |
|                                                       |                                    |                                  |                           |                    |                 |                                         |
| USCIS may contact me by:                              | 🗌 Emai                             | I.                               | Email Address             |                    |                 |                                         |
|                                                       | 🗌 Dayt                             | me Telephone                     | Daytime Telepho           | one Number         | Extension       |                                         |
|                                                       | 🗖 Mobi                             | e Telephone                      | Mobile Telephon           | ie Number          |                 |                                         |
|                                                       |                                    |                                  |                           |                    |                 |                                         |
|                                                       | L Faxi                             | vumber                           | Fax Number                |                    |                 |                                         |
| Care of Name (if applicable)                          |                                    |                                  | City or Town              |                    |                 |                                         |
|                                                       |                                    |                                  | 7ID Codo                  |                    |                 |                                         |
| Apt. Ste. Fir.                                        | ]                                  |                                  | Province                  |                    |                 | ~                                       |
| Country                                               | United States                      | ¥                                | Postal Code               |                    |                 |                                         |
| Are you an attorney or represe                        | ntative accredited by the          | Board of Immigrati               | on Appeals (BIA)          | Yes                | O No            |                                         |
| filing this appeal or motion on b                     | ehalf of the petitioner/a          | oplicant?<br>ew Form G-28, Notic | ce of Entry of Appearance | ce as Attorne      | y or Representa | tive,                                   |
| igned by the attorney or accre                        | dited representative na            | ned on the Form G                | 28.                       |                    |                 |                                         |
| ormation About Person/Org                             | anization Filing Appea             | al or Motion on Be               | half of Petitioner/App    | licant             |                 |                                         |
| Family Name (Last Name):                              | Given Name (Firs                   | t Name):                         | Middle Name:              |                    | ]               |                                         |
|                                                       | I do not have a (<br>(First Name). | Given Name                       | I do not have a Midd      | le Name.           |                 |                                         |
| Complete Name of Business/Or                          | rganization (if applicable         | )                                |                           |                    |                 |                                         |
|                                                       |                                    |                                  |                           |                    |                 |                                         |
| USCIS may contact me by:                              | 🗌 Emai                             | I.                               | Email Address             |                    |                 |                                         |
|                                                       | 🗖 Dayt                             | me Telephone                     | Daytime Telepho           | one Number         | Extension       |                                         |
|                                                       | 🗌 Mobi                             | e Telephone                      | Mobile Telephon           | e Number           |                 |                                         |
|                                                       | Fax                                | lumber                           | Fax Number                |                    |                 |                                         |
|                                                       |                                    |                                  |                           |                    |                 |                                         |

Information About the Appeal or Motion

Check the box below indicating that you are filing an appeal or a motion, not both. You may select only one option.

# Appeal

- I am filing an appeal to the Administrative Appeals Office (AAO). My brief and/or additional evidence is attached.
- I am filing an **appeal** to the AAO. My brief and/or additional evidence will be submitted to the AAO within 30 calendar days of filing the appeal.
- O I am filing an **appeal** to the AAO. No supplemental brief and/or additional evidence will be submitted.

# Motion

- O I am filing a motion to reopen a decision. My brief and/or additional evidence is attached.
- $\bigcirc\,$  I am filing a motion to reconsider a decision. My brief is attached.
- $\bigcirc$  I am filing a motion to reopen and a motion to reconsider a decision. My brief and/or additional evidence is attached.

### Appeals:

#### 1. Brief

1. Brief You do not need to submit a brief in support of your appeal. If you do submit a brief and/or additional evidence, you may submit these materials at the time of initial filing of the Notice of Appeal or Motion (i-290B) or within 30 days of filing. Any brief and/or additional evidence submitted after the initial filing of the Notice of Appeal or Motion must be submitted directly to the AAO. Click here for the correct submission address. Any brief and additional evidence must specifically reference the appeal for which it is being submitted. If an affected party has filed multiple appeals

with the AAO, separate copies of the brief and evidence must be provided for each individual appeal. Failure to do so may result in the return of the brief or evidence to the individual or entity that submitted it and preclude such material from consideration. If you need more than 30 calendar days to submit a brief you must make a written request to the AAO within 30 calendar days of filing the appeal. The AAO may grant more time to submit a brief for good cause.

2. Oral Argument You may request an oral argument before the AAO in Washington, DC in a letter attached as evidence to this filing. The letter must explain specifically why an oral argument is necessary (i.e. why your argument cannot be adequately addressed in writing). If your request is granted, the AAO will contact you about setting the date and time. The U.S. Government does not furnish interpreters for oral arguments.

| USCIS Form for which you are filing an Appeal or Motion to Reopen/Reconsider<br>(e.g. I-140, I-360, I-129, I-485, I-601, etc.) | Select One               | ×                      |
|----------------------------------------------------------------------------------------------------|--------------------------|------------------------|
| Specific Classification Requested (e.g., H-1B, R-1, O-1, EB-1, EB-2, EB-3, etc., if applicable.)                               | Select One               | ×                      |
| Date of Adverse Decision S USCIS Office Where L                                                                                | ast Decision Issued      | Select One             |
| asis for the Appeal or Motion                                                                                                  | linu or fact in the data | sision being appealed  |
| Appeal: Provide a statement that specifically identifies an erroneous conclusion of                                            | law or fact in the de    | cision being appealed. |
|                                                                                                    |                          |                        |
|                                                                                                    |                          |                        |
|                                                                                                    |                          |                        |
|                                                                                                    |                          |                        |
|                                                                                                    |                          |                        |

Back

Continue

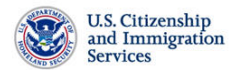

| USCIS ELIS                                                  | MAKE REQUEST                                                       | CHECK CASE ST                                           | ATUS                          |                               |                                         |
|-------------------------------------------------------------|--------------------------------------------------------------------|---------------------------------------------------------|-------------------------------|-------------------------------|-----------------------------------------|
| I-290B REQUEST                                              | EVIDENCE UPLOAD                                                    | REVIEW                                                  | E-SIGN                        | Form Instructions             | Save Draft                              |
|                                                             |                                                                    |                                                         |                               |                               | OMB No. 1616-0095<br>Expires 11/30/2014 |
| nformation About Petitio                                    | ner/Applicant                                                      |                                                         |                               |                               |                                         |
| Alien Registration Numbe<br>(A-Number, if applicable)       | r                                                                  | USCIS                                                   | S ELIS Account Numbe          | r (if any)                    |                                         |
| Family Name (Last Name,                                     | ): Given Name (First                                               | Name):                                                  | Middle Name:                  |                               |                                         |
|                                                             | I do not have a G<br>(First Name).                                 | iven Name                                               | I do not have a Middl         | e Name.                       |                                         |
| Complete Name of Busine                                     | ess/Organization (if applicable)                                   |                                                         |                               |                               |                                         |
|                                                             |                                                                    |                                                         |                               |                               |                                         |
| Receipt Number                                              |                                                                    |                                                         |                               |                               |                                         |
| USCIS may contact m                                         | ie by:                                                             |                                                         | Email Address                 |                               |                                         |
|                                                             | 🗌 Daytir                                                           | ne Telephone                                            | Daytime Telepho               | ne Number Extension           |                                         |
|                                                             | Mobile                                                             | Telephone                                               | Mobile Telephon               | e Number                      |                                         |
|                                                             | 🗌 Fax N                                                            | umber                                                   | Fax Number                    |                               |                                         |
|                                                             |                                                                    |                                                         |                               |                               |                                         |
|                                                             |                                                                    |                                                         |                               |                               |                                         |
| Nailing Address<br>or Military APO/FPO Addre                | ess, if applicable)                                                |                                                         |                               |                               |                                         |
| In Care of Name (if applica                                 | able)                                                              |                                                         | City or Town                  |                               |                                         |
| Street Number and Name                                      |                                                                    |                                                         | State                         |                               | *                                       |
| Apt. 🔲 Ste. 🔲 Fir.                                          |                                                                    |                                                         | ZIP Code                      |                               |                                         |
| Country                                                     | United States                                                      | ~                                                       | Province                      |                               | *                                       |
|                                                             |                                                                    |                                                         | Postal Code                   |                               |                                         |
| Are you an attorney or rep                                  | presentative accredited by the                                     | Board of Immigration                                    | Appeals (BIA)                 | ⊙ Yes ○ No                    |                                         |
| filing this appeal or motion<br>If you check Yes for this q | n on behalf of the petitioner/ap<br>question, you must attach a ne | plicant?<br>w Form G-28, Notice<br>and on the Form G-21 | of Entry of Appearanc         | e as Attorney or Representati | ive,                                    |
| signed by the automey of                                    |                                                                    |                                                         | <i>.</i>                      |                               |                                         |
| Family Name (l act Name                                     | n/Organization Filing Appea                                        | I or Motion on Beh                                      | alf of Petitioner/Appl        | licant                        |                                         |
| Family Name (Last Name,                                     | NFN                                                                | Name):                                                  | NMN                           |                               |                                         |
|                                                             | I do not have a G<br>(First Name).                                 | iven Name                                               | I do not have a Middl         | e Name.                       |                                         |
| Complete Name of Busine                                     | ess/Organization (if applicable)                                   |                                                         |                               |                               |                                         |
|                                                             |                                                                    |                                                         |                               |                               |                                         |
| USCIS may contact m                                         | ie by:                                                             |                                                         | Email Address                 |                               |                                         |
|                                                             | Davtir                                                             | ne Telephone                                            | Daytime Telepho               | ne Number Extension           |                                         |
|                                                             |                                                                    |                                                         |                               |                               |                                         |
|                                                             |                                                                    | e Telephone                                             | Mobile Telephon               | e Number                      |                                         |
|                                                             | Mobile     Fax N                                                   | e Telephone<br>umber                                    | Mobile Telephone              | e Number                      |                                         |
|                                                             | ☐ Boyu<br>☐ Mobik<br>☐ Fax N                                       | e Telephone<br>umber                                    | Mobile Telephon<br>Fax Number | e Number                      |                                         |

Check the box below indicating that you are filing an appeal or a motion, not both. You may select only one option.

# Appeal

O I am filing an **appeal** to the Administrative Appeals Office (AAO). My brief and/or additional evidence is attached.

○ I am filing an appeal to the AAO. My brief and/or additional evidence will be submitted to the AAO within 30 calendar days of filing the appeal.

O I am filing an appeal to the AAO. No supplemental brief and/or additional evidence will be submitted.

#### Motion

 $\textcircled{\sc original}$  I am filing a motion to reopen a decision. My brief and/or additional evidence is attached.

 $\bigcirc\,$  I am filing a motion to reconsider a decision. My brief is attached.

O I am filing a motion to reopen and a motion to reconsider a decision. My brief and/or additional evidence is attached.

#### Motions:

(a) If you file a motion to reopen, the motion must be accompanied by new facts and/or documentary evidence that establish eligibility at the time of filing the initial petition or application

(b) If you file a motion to reconsider, you must provide the citations to the statute, regulation, or precedent decisions that serve(s) as the basis for your motion to reconsider. The motion must establish that the decision was based on an incorrect application of law or policy, and that the decision was incorrect based on the evidence of record at the time of the decision.

 (c) No additional time will be permitted to submit supplementary arguments or evidence in support of a motion to reopen or reconsider after the Notice of Appeal or Motion has been filed.

 USCIS Form for which you are filing an Appeal or Motion to Reopen/Reconsider (e.g. 1-140, 1-360, 1-129, 1-485, 1-601, etc.)
 Select One 

 Specific Classification Requested (e.g., H-1B, R-1, O-1, EB-1, EB-2, EB-3, etc., if applicable.)
 Select One 

 Date of Adverse Decision
 USCIS Office Where Last Decision Issued
 Select One 

 Basis for the Appeal or Motion
 Motion to Reopen: The motion must state new facts and must be supported by affidavits and/or documentary evidence that establish eligibility at the time the underlying petition or application was filed.

Back

Continue

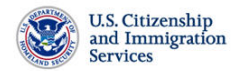

|                                                                                                    | MAKE REQUEST                                                                                                    | CHECK CASE ST.                                                                                                    | ATUS                                                                                                    |                                                                                                    |                                                                                                    |                    |
|----------------------------------------------------------------------------------------------------|----------------------------------------------------------------------------------------------------|----------------------------------------------------------------------------------------------------|----------------------------------------------------------------------------------------------------|----------------------------------------------------------------------------------------------------|----------------------------------------------------------------------------------------------------|--------------------|
| I-290B REQUEST EVID                                                                                                    | DENCE UPLOAD                                                                                                    | REVIEW                                                                                                    | E-SIGN                                                                                                    | F                                                                                                    | orm Instructions                                                                                                    | Save Draft         |
|                                                                                                    |                                                                                                    |                                                                                                    |                                                                                                    |                                                                                                    |                                                                                                    | OMB No. 1616-0095  |
| Information About Petitioner/Ap                                                                                                    | pplicant                                                                                                    |                                                                                                    |                                                                                                    |                                                                                                    |                                                                                                    | Expires 11/30/2014 |
| Alien Registration Number (A-Number, if applicable)                                                                                                    |                                                                                                    | USCIS                                                                                                    | ELIS Account Num                                                                                                    | ber <i>(if any)</i>                                                                                                    |                                                                                                    |                    |
| Family Name (Last Name):                                                                                                    | Given Name (First                                                                                                    | Name):                                                                                                    | Middle Name:                                                                                                    |                                                                                                    |                                                                                                    |                    |
|                                                                                                    | I do not have a Gi<br>(First Name).                                                                                                    | ven Name                                                                                                    | 🔲 I do not have a Mi                                                                                                    | ddle Name.                                                                                                    |                                                                                                    |                    |
| Complete Name of Business/Or                                                                                                    | ganization (if applicable).                                                                                                    |                                                                                                    |                                                                                                    |                                                                                                    |                                                                                                    |                    |
| Receipt Number                                                                                                    |                                                                                                    |                                                                                                    |                                                                                                    |                                                                                                    |                                                                                                    |                    |
|                                                                                                    |                                                                                                    |                                                                                                    |                                                                                                    |                                                                                                    |                                                                                                    |                    |
| USCIS may contact me by:                                                                                                    | 🗌 Email                                                                                                    |                                                                                                    | Email Address                                                                                                    |                                                                                                    |                                                                                                    |                    |
|                                                                                                    | Daytin                                                                                                    | ne Telephone                                                                                                    | Daytime Telep                                                                                                    | hone Number                                                                                                    | Extension                                                                                                    |                    |
|                                                                                                    | Mobile                                                                                                    | Telephone                                                                                                    | Mobile Teleph                                                                                                    | one Number                                                                                                    |                                                                                                    |                    |
|                                                                                                    | 🗌 Fax N                                                                                                    | umber                                                                                                    | Fax Number                                                                                                    |                                                                                                    |                                                                                                    |                    |
|                                                                                                    |                                                                                                    |                                                                                                    |                                                                                                    |                                                                                                    |                                                                                                    |                    |
| Mailing Address                                                                                                    |                                                                                                    |                                                                                                    |                                                                                                    |                                                                                                    |                                                                                                    |                    |
| (or Military APO/FPO Address, if a                                                                                                    | applicable)                                                                                                    |                                                                                                    |                                                                                                    |                                                                                                    |                                                                                                    |                    |
| In Care of Name (if applicable)                                                                                                    |                                                                                                    |                                                                                                    | City or Town                                                                                                    |                                                                                                    |                                                                                                    |                    |
| Street Number and Name                                                                                                    |                                                                                                    |                                                                                                    | State                                                                                                    |                                                                                                    |                                                                                                    | *                  |
|                                                                                                    |                                                                                                    |                                                                                                    |                                                                                                    |                                                                                                    |                                                                                                    |                    |
| Apt. 🗋 Ste. 📄 Fir. 📄 [                                                                                                    |                                                                                                    |                                                                                                    | ZIP Code                                                                                                    |                                                                                                    |                                                                                                    |                    |
| Apt. 🗋 Ste. 📄 Fir. 📄 [<br>Country                                                                                                    | United States                                                                                                    | ~                                                                                                    | ZIP Code<br>Province                                                                                                    |                                                                                                    |                                                                                                    | ¥                  |
| Apt. Ste. Fir. [                                                                                                    | United States                                                                                                    | V                                                                                                    | ZIP Code<br>Province<br>Postal Code                                                                                                    |                                                                                                    |                                                                                                    |                    |
| Apt. Ste. Fir. [<br>Country<br>Are you an attorney or represent<br>filing this appeal or motion on bi<br>If you check Yes for this questio<br>signed by the attorney or accredit                                                                                                    | United States                                                                                                    | Board of Immigration<br>blicant?<br>v Form G-28, Notice<br>ed on the Form G-28                                                                                                    | ZIP Code<br>Province<br>Postal Code<br>Appeals (BIA)<br>of Entry of Appeara                                                                                                    | Yes                                                                                                    | No No ey or Representation                                                                                                    | tive,              |
| Apt. Ste. Fir. [<br>Country<br>Are you an attorney or represent<br>fling this appeal or motion on be<br>If you check Yes for this question<br>signed by the attorney or accreding<br>information About the Appeal of                                                                                                    | United States<br>Intative accredited by the<br>ehalf of the petitioner/app<br>on, you must attach a new<br>dited representative nam<br>or Motion                                                                                                    | Board of Immigration<br>Dicant?<br>w Form G-28, Notice<br>ed on the Form G-28                                                                                                    | ZIP Code<br>Province<br>Postal Code<br>Appeals (BIA)<br>of Entry of Appeara<br>3.                                                                                                    | Ves                                                                                                    | No ey or Representation                                                                                                    | tive,              |
| Apt. Ste. Fir. [<br>Country<br>Are you an attorney or represent<br>filing this appeal or motion on bi<br><i>If you check Yes for this questio</i><br>signed by the attorney or accred<br><b>Information About the Appeal of</b><br><i>Check the box below indicating the</i><br><b>Appeal</b>                                                                                                    | United States<br>Intative accredited by the<br>ehalf of the petitioner/app<br>on, you must attach a new<br>dited representative nam<br>or Motion<br>at you are filing an appear                                                                                                    | Board of Immigration<br>olicant?<br>v Form G-28, Notice<br>ed on the Form G-28<br>al or a motion, not bo                                                                                                    | ZIP Code<br>Province<br>Postal Code<br>Appeals (BIA)<br>of Entry of Appeara<br>3.                                                                                                    | Ves Ves only one optic                                                                                                    | No ey or Representa m.                                                                                                    | tive,              |
| Apt. Ste. Fir. [<br>Country<br>Are you an attorney or represent<br>fling this appeal or motion on be<br>if you check Yes for this question<br>signed by the attorney or accred<br>information About the Appeal of<br>check the box below indicating the<br>speel<br>0 I am filing an appeal to the design of the second<br>of the second of the second of the second of the second<br>of the second of the second of the seco                                                                                                    | United States<br>Intative accredited by the<br>ehalf of the petitioner/app<br>on, you must attach a net<br>dited representative nam<br>or Motion<br>at you are filing an appear<br>Administrative Appeals C                                                                                                    | Board of Immigration<br>olicant?<br>w Form G-28, Notice<br>ed on the Form G-28<br>al or a motion, not bo                                                                                                    | ZIP Code<br>Province<br>Postal Code<br>Appeals (BIA)<br>of Entry of Appeara<br>3.<br>ofth. You may select<br>f and/or additional e                                                                                                    | Vies only one optic                                                                                                    | No ey or Representa n.                                                                                                    | tive,              |
| Apt. Ste. Fir. [<br>Country<br>Are you an attorney or represent<br>filing this appeal or motion on bi<br><i>If you check Yes for this questio</i><br><i>signed by the attorney or accred</i><br><b>nformation About the Appeal of</b><br><i>Check the box below indicating the</i><br><b></b><br><b></b> | United States<br>United States<br>intative accredited by the<br>ehalf of the petitioner/app<br>on, you must attach a new<br>dited representative nam<br>or Motion<br>at you are filing an appear<br>Administrative Appeals C<br>AAO. My brief and/or add                                                                                                    | Board of Immigration<br>olicant?<br>v Form G-28, Notice<br>ed on the Form G-28<br>al or a motion, not bo<br>office (AAO). My brief<br>ditional evidence will                                                                                                    | ZIP Code<br>Province<br>Postal Code<br>Appeals (BIA)<br>of Entry of Appeara<br>3.<br>oth. You may select<br>t and/or additional e<br>be submitted to the                                                                                                    | Vidence is atta AAO within 30                                                                                                    | No ey or Representa in. ached. ) calendar                                                                                                    | tive,              |
| Apt. Ste. Fir. Country Country Are you an attorney or represent filing this appeal or motion on be If you check Yes for this questio signed by the attorney or accres forformation About the Appeal of Check the box below indicating the Appeal I am filing an appeal to the attorney of the appeal. I am filing an appeal to the attorney of the appeal. I am filing an appeal to the attorney of the appeal. I am filing an appeal to the attorney of the appeal. I am filing an appeal to the attorney of the appeal. I am filing an appeal to the attorney of the appeal. I am filing an appeal to the attorney of the appeal. I am filing an appeal to the attorney of the appeal. I am filing an appeal to the attorney of the appeal. I am filing an appeal to the attorney of the appeal. I am filing an appeal to the attorney of the appeal. I am filing an appeal to the attorney of the appeal. I am filing an appeal to the attorney of the appeal. I am filing an appeal to the attorney of the attorney of the appeal. I am filing an appeal to the attorney of the attorney of the attorney o                                                                                                    | United States<br>United States<br>Intalive accredited by the<br>ehalf of the petitioner/app<br>on, you must attach a new<br>difed representative name<br>or Motion<br>at you are filing an appear<br>Administrative Appeals C<br>AAO. My brief and/or add<br>AAO. No supplemental b                                                                                                    | Board of Immigration<br>olicant?<br>v Form G-28, Notice<br>ed on the Form G-28<br>al or a motion, not bo<br>office (AAO). My brief<br>ditional evidence will<br>rief and/or additional                                                                                                    | ZIP Code<br>Province<br>Postal Code<br>Appeals (BIA)<br>of Entry of Appeara<br>3.<br>bth. You may select<br>and/or additional e<br>be submitted to the<br>levidence will be su                                                                                                    | Ves Vidence is atta AAO within 30                                                                                                    | No ey or Representa n. ached. ) calendar                                                                                                    | tive,              |
| Apt. Ste. Fir. C<br>Country<br>Are you an attorney or represent<br>filing this appeal or motion on bi<br>If you check Yes for this question<br>signed by the attorney or accred<br>information About the Appeal of<br>Check the box below indicating the<br>Appeal<br>I am filing an appeal to the attorney or filing the appeal<br>I am filing an appeal to the attorney of the attorney of the attorney<br>I am filing an appeal to the attorney of the attorney of the attorney o                                                                                                    | United States<br>Intative accredited by the<br>ehalf of the petitioner/app<br>on, you must attach a nei-<br>dited representative nam<br>or Motion<br>at you are filing an appear<br>Administrative Appeals C<br>AAO. My brief and/or add<br>AAO. No supplemental b                                                                                                    | Board of Immigration<br>olicant?<br>v Form G-28, Notice<br>ed on the Form G-28<br>al or a motion, not bo<br>office (AAO). My brief<br>ditional evidence will<br>rief and/or additional                                                                                                    | ZIP Code<br>Province<br>Postal Code<br>Appeals (BIA)<br>of Entry of Appeara<br>3.<br>oth. You may select<br>and/or additional e<br>be submitted to the<br>levidence will be su                                                                                                    | Vidence is atta AAO within 30 bmitted.                                                                                                    | No<br>ey or Representa<br>m.<br>ached.                                                                                                    | tive,              |
| Apt. Ste. Fir. C<br>Country<br>Are you an attorney or represent<br>fling this appeal or motion on be<br>if you check Yes for this question<br>signed by the attorney or accrea-<br><b>nformation About the Appeal of</b><br>Check the box below indicating the<br><b>Appeal</b><br>I am filing an <b>appeal</b> to the <i>s</i><br>days of filing the appeal to the <i>s</i><br><b>Motion</b><br>I am filing a <b>motion to reop</b><br>a motion to reop                                                                                                    | United States<br>United States<br>Intative accredited by the<br>ehalf of the petitioner/app<br>on, you must attach a new<br>dited representative name<br>or Motion<br>at you are filing an append<br>Administrative Appeals C<br>AAO. My brief and/or add<br>AAO. No supplemental b<br>been a decision. My brief a<br>perioder a decision. My brief a                                                                                                    | Board of Immigration<br>olicant?<br>v Form G-28, Notice<br>ed on the Form G-28<br>al or a motion, not bo<br>office (AAO). My brief<br>ditional evidence will<br>rief and/or additional<br>and/or additional evidence<br>rief is attached                                                                                                    | ZIP Code<br>Province<br>Postal Code<br>Appeals (BIA)<br>of Entry of Appeara<br>3.<br>of Appeara<br>of Appeara<br>a.<br>of Appeara<br>a.<br>of Appeara<br>a.<br>of Appeara<br>a.<br>of Appeara<br>a.                                                                                                    | Vidence is atta<br>vidence is atta<br>AAO within 30                                                                                                    | No ey or Representation on. ached. ) calendar                                                                                                    | tive,              |
| Apt. Ste. Fir. C<br>Country<br>Are you an attorney or represent<br>filing this appeal or motion on bir<br>If you check Yes for this questioner<br>signed by the attorney or accred<br>information About the Appeal of<br>Check the box below indicating the<br>Appeal<br>I am filing an appeal to the a<br>l am filing an appeal to the a<br>Use on the filing an appeal to the angle<br>I am filing an appeal to the angle<br>I am filing an appeal to the angle<br>I am filing an appeal to the angle<br>I am filing an appeal to the angle<br>I am filing an appeal to the angle<br>I am filing a motion to recop<br>I am filing a motion to recop                                                                                                    | United States<br>United States<br>Intative accredited by the<br>ehalf of the petitioner/app<br>or, you must attach a nei-<br>dited representative nam<br>or Motion<br>at you are filing an appea<br>Administrative Appeals C<br>AAO. My brief and/or add<br>AAO. No supplemental b<br>consider a decision. My brief a<br>consider a decision. My brief a<br>consider a decision. My brief a                                                                                                    | Board of Immigration<br>obleant?<br>w Form G-28, Notice<br>ed on the Form G-28<br>al or a motion, not bo<br>office (AAO). My brief<br>ditional evidence will<br>rief and/or additional<br>evidence additional<br>evidence additional<br>consider a decisio                                                                                                    | ZIP Code<br>Province<br>Postal Code<br>Appeals (BIA)<br>of Entry of Appeara<br>ath. You may select<br>and/or additional e<br>be submitted to the<br>u evidence will be su<br>Jence is attached.<br>n. My brief and/or a                                                                                                    | Vidence is attraction Vidence is attraction                                                                                                    | No ey or Representa in. ached. ) calendar ence is attached.                                                                                                    | tive,              |
| Apt. Ste. Fir. Country Country Are you an attorney or represent<br>filing this appeal or motion on be<br>if you check Yes for this question<br>signed by the attorney or accred<br>for the two below indicating the<br>Appeal I am filing an appeal to the in-<br>days of filing the appeal to the in-<br>days of filing the appeal to the in-<br>days of filing the appeal to the in-<br>days of filing the appeal to the in-<br>struction I am filing a motion to recop<br>I am filing a motion to recop<br>I am filing a motion to recop<br>I am filing a motion to recop<br>I am filing a motion to recop<br>I am filing a motion to recop                                                                                                    | United States<br>United States<br>Intative accredited by the<br>ehalf of the petitioner/app<br>on, you must attach a new<br>dited representative name<br>or Motion<br>at you are filing an appea<br>Administrative Appeals C<br>AAO. My brief and/or add<br>AAO. No supplemental b<br>been a decision. My brief a<br>bonsider a decision. My brief a<br>bonsider a decision. My brief a                                                                                                    | Board of Immigration<br>olicant?<br>v Form G-28, Notice<br>ed on the Form G-28<br>al or a motion, not bo<br>office (AAO). My brief<br>ditional evidence will<br>rief and/or additional<br>and/or additional evid<br>rief is attached.<br>consider a decision                                                                                                    | ZIP Code<br>Province<br>Postal Code<br>Appeals (BIA)<br>of Entry of Appeara<br>3.<br>oth. You may select<br>and/or additional e<br>be submitted to the<br>evidence will be su<br>dence is attached.<br>n. My brief and/or a                                                                                                    | Ves Ves Ves Vidence is atta AAO within 30 bmitted.                                                                                                    | No ey or Representa on. ached. 0 calendar ence is attached.                                                                                                    | tive,              |
| Apt. Ste. Fir. C<br>Country<br>Are you an attorney or represer<br>filing this appeal or motion on bi<br>If you check Yes for this questio<br>signed by the attorney or accred<br>information About the Appeal of<br>Check the box below indicating the<br>Appeal<br>I am filing an appeal to the in-<br>days of filing the appeal to the in-<br>Lam filing an appeal to the in-<br>Motion<br>I am filing a motion to recop<br>I am filing a motion to recop<br>I am filing a motion to recop<br>I am filing a motion to recop<br>Motions:<br>(a) If you file a motion to recop., til<br>iling the initial petition or application                                                                                                    | United States<br>United States<br>intative accredited by the<br>ehalf of the petitioner/app<br>on, you must attach a nei-<br>dited representative nam<br>or Motion<br>at you are filing an appear<br>Administrative Appeals C<br>AAO. My brief and/or add<br>AAO. No supplemental b<br>been a decision. My brief a<br>bonsider a decision. My brief a<br>bonsider a decision. My brief a<br>been and a motion to re-<br>the motion must be accor-<br>tion                                                                                                    | Board of Immigration<br>plicant?<br>w Form G-28, Notice<br>ed on the Form G-28<br>al or a motion, not bo<br>office (AAO). My brief<br>ditional evidence will<br>rief and/or additional<br>and/or additional evid<br>rief is attached.<br>consider a decision<br>mpanied by new facts                                                                                                    | ZIP Code<br>Province<br>Postal Code<br>Appeals (BIA)<br>of Entry of Appeara<br>a.<br>oth. You may select<br>and/or additional e<br>be submitted to the<br>le evidence will be su<br>dence is attached.<br>n My brief and/or a<br>s and/or documenta                                                                                                    | Ves     ves     rore as Attorn     only one optic vidence is atta AAO within 30 bmitted.  dditional evide ry evidence tr                                                                                                    | No     ey or Representa     n.     ached.     ) calendar                                                                                                    | tive,              |
| Apt. Ste. Fir. C<br>Country<br>Are you an attorney or represer<br>filing this appeal or motion on bi<br><i>If you check Yes for this questio</i><br>signed by the attorney or accred<br><b>If formation About the Appeal of</b><br>Check the box below indicating the<br><b>Appeal</b><br>I am filing an <b>appeal</b> to the <i>J</i><br>days of filing the appeal to the <i>J</i><br>days of filing an <b>appeal</b> to the <i>J</i><br><b>Votion</b><br>I am filing a <b>motion to recop</b><br>I am filing a <b>motion to recop</b><br>I am filing a <b>motion to recop</b><br>I am filing a <b>motion to recop</b><br>I am filing a <b>motion to recop</b><br>Motions:<br>a) If you file a motion to reconsided<br>motion to reconsider. The motion;<br>b) If you file a motion to reconsided<br>motion to reconsider. The motion;<br>b) If you file a do the evidence of<br>the motion to reconsider. The motion;<br>I am filing a on the evidence of the evidence of the eviden                                                                                                    | United States                                                                                                    | Board of Immigration<br>olicant?<br>w Form G-28, Notice<br>ed on the Form G-28<br>al or a motion, not bo<br>office (AAO). My brief<br>ditional evidence will<br>rief and/or additional<br>evidence additional<br>and/or additional evid<br>rief is attached.<br>consider a decision<br>mpanied by new facts<br>citations to the statut<br>ecision was based on<br>e decision.                                                                                    | ZIP Code<br>Province<br>Postal Code<br>Appeals (BIA)<br>of Entry of Appeara<br>a.<br>bth. You may select<br>t and/or additional e<br>be submitted to the<br>levidence will be su<br>dence is attached.<br>n. My brief and/or a<br>s and/or documenta<br>te, regulation, or pre-<br>n an incorrect applic                                                                                                    | Ves Ves Ves Vidence is atta AAO within 30 bmitted. dditional evide ry evidence the sedent deciss atta of law of law of l                                                                                                    | No     ey or Representa  ached ) calendar  ence is attached at establish eligit ons that serve(s) r policy, and that                                                      | tive,              |
| Apt. Ste. Fir. Country Country Are you an attorney or represent fining this appeal or motion on bi If you check Yes for this questio signed by the attorney or accres information About the Appeal of Check the box below indicating the Appeal I am filing an appeal to the 4 days of filing the appeal. I am filing an appeal to the 4 days of filing the appeal. I am filing a motion to recop Motion I am filing a motion to recop Motions: (a) If you file a motion to recop, it ing the initial pettion or application (b) If you file a motion to recopsider. The motion incorrect based on the evidence of (c) No additional time will be permit                                                                                                    | United States United States United States United States United States United representative nam or Motion at you are filing an appea Administrative Appeals C AAO. My brief and/or add AAO. No supplemental b oren a decision. My brief a consider a decision. My brief the motion must be accor ion er, you must provide the must establish that the d of record at the time of th itted to submit supplemental.                                                                                                    | Board of Immigration<br>olicant?<br>y Form G-28, Notice<br>ed on the Form G-28<br>al or a motion, not bo<br>office (AAO). My brief<br>ditional evidence will<br>rief and/or additional<br>evidence will<br>rief and/or additional<br>evidence will<br>rief and/or additional<br>evidence will<br>nearly a decision<br>mpanied by new facts<br>citations to the statut<br>ecision was based or<br>e decision.<br>htary arguments or e                             | ZIP Code<br>Province<br>Postal Code<br>Appeals (BIA)<br>of Entry of Appeara<br>ath. You may select<br>and/or additional e<br>be submitted to the<br>u evidence will be su<br>dence is attached.<br>n. My brief and/or a<br>a and/or documenta<br>te, regulation, or pre-<br>n an incorrect applic<br>vidence in support of                                                                                                    | © Yes<br>nce as Attorn<br>only one optic<br>vidence is attr<br>AAO within 30<br>bmitted.<br>dditional evide<br>ry evidence the<br>sected the decision of law of<br>of a motion to                                                                                                    | No ey or Representa nn. ached. calendar ence is attached. iat establish eligit ons that serve(s) r policy, and that reopen or recons                                      | tive,              |
| Apt. Ste. Fir. Country Country Are you an attorney or represent filing this appeal or motion on bi <i>If you check Yes for this questic</i> signed by the attorney or accred information About the Appeal of Check the box below indicating the Appeal I am filing an appeal to the <i>J</i> days of filing the appeal I am filing an appeal to the <i>J</i> days of filing the appeal to the <i>J</i> days of filing an appeal to the <i>J</i> days of filing the appeal to the <i>J</i> of I am filing an appeal to the <i>J</i> of I am filing a motion to recope I am filing a motion to recope I am filing a motion to recope, t iling the initial petition or application I you file a motion to recorded on the vidence of C) No additional time will be permit of Appeal or Motion has been filed USCIS Form for which you are file (e.g. I-140, I-360, I-129, I-485, File                                                                                                    | United States United States United States United States United Performance United Performance United Perform | Board of Immigration<br>obleant?<br>w Form G-28, Notice<br>ed on the Form G-28<br>al or a motion, not bo<br>office (AAO). My brief<br>ditional evidence will<br>rief and/or additional<br>and/or additional evid<br>rief is attached.<br>consider a decision<br>mpanied by new facts<br>citations to the statul<br>ecision was based or<br>e decision.<br>ntary arguments or e<br>to Reopen/Reconsid                                                             | ZIP Code<br>Province<br>Postal Code<br>Appeals (BIA)<br>of Entry of Appeara<br>a.<br>of And/or additional e<br>be submitted to the<br>le vidence will be su<br>dence is attached.<br>n. My brief and/or a<br>s and/or documenta<br>s and/or documenta<br>te, regulation, or pre-<br>n an incorrect applic<br>vidence in support of<br>Select Onv                                                                                                    | Ves vidence is atta AAO within 30 bmitted. dditional evide ry evidence the cardent decis attain of law o of a motion to a                                                                                                    | No ey or Representa n. ached. ) calendar ence is attached. at establish eligit ons that serve(s) r policy, and that reopen or recons                                      | tive,              |
| Apt. Ste. Fir. Country Country Are you an attorney or represent filing this appeal or motion on bi If you check Yes for this questic signed by the attorney or accreding the appeal or motion and the appeal of the country of accreding the appeal or the country of a second second seco                                                                                                    | United States<br>United States<br>Intative accredited by the<br>ehalf of the petitioner/app<br><i>n</i> , you must attach a new<br><i>dited representative nam</i><br><b>or Motion</b><br>at you are filing an appeal<br>Administrative Appeals C<br>AAO. My brief and/or add<br>AAO. No supplemental b<br><b>ben a</b> decision. My brief a<br><b>bonsider</b> a decision. My brief a<br><b>bonsider</b> a decision. My brief a<br><b>bonsider</b> a decision. My brief<br>the motion must be accord<br>ion<br>the motion must be accord<br>of record at the time of the<br>inted to submit supplemental<br>d of record at the time of the<br>itted to submit supplemental.<br>Thing an Appeal or Motion<br>-601, etc.)<br>ed (e.g., H-1B, R-1, O-1,                                                                                                    | Board of Immigration<br>oblicant?<br>w Form G-28, Notice<br>ed on the Form G-28<br>al or a motion, not bo<br>office (AAO). My brief<br>ditional evidence will<br>and/or additional evid<br>rief and/or additional<br>evidence additional<br>and/or additional evid<br>rief is attached.<br>consider a decision<br>mpanied by new facts<br>citations to the statut<br>ecision was based or<br>e decision.<br>htary arguments or e<br>to Reopen/Reconside<br>EB-1, | ZIP Code<br>Province<br>Postal Code<br>Appeals (BIA)<br>of Entry of Appeara<br>a.<br>of Appeals (BIA)<br>of Entry of Appeara<br>a.<br>of Appeals (BIA)<br>of Entry of Appeara<br>a.<br>of Appeals (BIA)<br>of Appeals (BIA)<br>of Appeara<br>a.<br>of Appeals (BIA)<br>of Appeals (BIA) | Ves<br>vidence is att.<br>AAO within 30<br>bmitted.<br>dditional evidence the<br>scedent decisi<br>ation of law of<br>a motion to<br>both a motion to<br>both a motion to<br>bot | No     ey or Representa     in.     ached.     ) calendar     ence is attached.     at establish eligit     ons that serve(s)     r policy, and that     reopen or recons | tive,              |

 $\bigcirc$ 

#### Basis for the Appeal or Motion

Motion to Reconsider: The motion must be supported by citations to appropriate statutes, regulations, or precedent decisions and must establish that the decision was based on an incorrect application of law or policy, and that the decision was incorrect based on the evidence of record at the time of decision.

Back

Continue

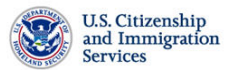

| USCIS ELIS                                                                                                    | MAKE REQUEST                                                                                      | CHECK CASE ST                                                  | ATUS                                                    |                                                               |                                         |
|----------------------------------------------------------------------------------------------------|---------------------------------------------------------------------------------------------------|----------------------------------------------------------------|---------------------------------------------------------|---------------------------------------------------------------|-----------------------------------------|
| I-290B REQUEST                                                                                                    | EVIDENCE UPLOAD                                                                                   | REVIEW                                                         | E-SIGN                                                  | Form Instructions                                             | Save Draft                              |
|                                                                                                    |                                                                                                   |                                                                |                                                         |                                                               | OMB No. 1616-0095<br>Expires 11/30/2014 |
| formation About Petition                                                                                            | er/Applicant                                                                                      | 1000                                                           |                                                         | (if a mu)                                                     |                                         |
| (A-Number, if applicable)                                                                                           |                                                                                                   | USUR                                                           | S ELIS Account Number                                   | (ii any)                                                      |                                         |
| Family Name (Last Name):                                                                                            | Given Name (Firs                                                                                  | t Name):                                                       | Middle Name:                                            |                                                               |                                         |
|                                                                                                    | I do not have a G<br>(First Name).                                                                | iven Name                                                      | I do not have a Middle                                  | Name.                                                         |                                         |
| Complete Name of Busines                                                                                            | s/Organization (if applicable,                                                                    | ):                                                             |                                                         |                                                               |                                         |
| Receipt Number                                                                                                    |                                                                                                   |                                                                |                                                         |                                                               |                                         |
|                                                                                                    |                                                                                                   |                                                                |                                                         |                                                               |                                         |
| USCIS may contact me                                                                                                | by:                                                                                               |                                                                | Email Address                                           |                                                               |                                         |
|                                                                                                    | 🗌 Daytii                                                                                          | me Telephone                                                   | Daytime Telephon                                        | e Number Extension                                            |                                         |
|                                                                                                    | 🗌 Mobil                                                                                           | e Telephone                                                    | Mobile Telephone                                        | Number                                                        |                                         |
|                                                                                                    | Eax N                                                                                             | lumber                                                         | Fax Number                                              |                                                               |                                         |
|                                                                                                    |                                                                                                   |                                                                |                                                         |                                                               |                                         |
| alling Addross                                                                                                    |                                                                                                   |                                                                |                                                         |                                                               |                                         |
| or Military APO/FPO Address                                                                                         | s, if applicable)                                                                                 |                                                                |                                                         |                                                               |                                         |
| In Care of Name (if applicab                                                                                        | ie)                                                                                               |                                                                | City or Town                                            |                                                               |                                         |
| Street Number and Name                                                                                              |                                                                                                   |                                                                | State                                                   |                                                               | ~                                       |
| Apt. 🗌 Ste. 🔲 Fir. 🗌                                                                                                |                                                                                                   |                                                                | ZIP Code                                                |                                                               |                                         |
| Country                                                                                                    | United States                                                                                     | ~                                                              | Province                                                |                                                               | *                                       |
|                                                                                                    |                                                                                                   |                                                                | Postal Code                                             |                                                               |                                         |
| Are you an attorney or repr                                                                                         | esentative accredited by the                                                                      | Board of Immigration                                           | Appeals (BIA)                                           | ○ Yes ③ No                                                    |                                         |
| If you check Yes for this qu<br>signed by the attorney or a                                                         | estion, you must attach a ne<br>coredited representative nan                                      | w Form G-28, Notice<br>ned on the Form G-28                    | of Entry of Appearance<br>3.                            | as Attorney or Representa                                     | tive,                                   |
| formation About the App                                                                                             | eal or Motion                                                                                     |                                                                |                                                         |                                                               |                                         |
| heck the box below indicatin                                                                                        | g that you are filing an appe                                                                     | al or a motion, not bo                                         | oth. You may select only                                | one option.                                                   |                                         |
| O I am filing an appeal to                                                                                          | the Administrative Appeals                                                                        | Office (AAO). My brie                                          | f and/or additional evide                               | ence is attached.                                             |                                         |
| I am filing an appeal to<br>days of filing the appea                                                                | the AAO. My brief and/or ac                                                                       | Iditional evidence will                                        | be submitted to the AA                                  | O within 30 calendar                                          |                                         |
| O I am filing an appeal to                                                                                          | the AAO. No supplemental t                                                                        | orief and/or additional                                        | l evidence will be submi                                | tted.                                                         |                                         |
| otion                                                                                                    |                                                                                                   |                                                                |                                                         |                                                               |                                         |
| I am filing a motion to I                                                                                           | reopen a decision. My brief                                                                       | and/or additional evi                                          | dence is attached.                                      |                                                               |                                         |
| <ul> <li>I am filing a motion to I</li> </ul>                                                                       | reopen and a motion to re                                                                         | consider a decisio                                             | n. My brief and/or addit                                | ional evidence is attached.                                   |                                         |
| otions:                                                                                                    |                                                                                                   |                                                                |                                                         |                                                               |                                         |
| ) If you file a motion to reop<br>ing the initial petition or appl                                                  | en, the motion must be acco<br>lication                                                           | mpanied by new fact                                            | s and/or documentary e                                  | vidence that establish eligit                                 | ility at the time of                    |
| <ul> <li>If you file a motion to recon-<br/>otion to reconsider. The mo-<br/>correct based on the evider</li> </ul> | nsider, you must provide the<br>tion must establish that the o<br>ice of record at the time of th | citations to the statu<br>decision was based o<br>ne decision. | te, regulation, or preced<br>n an incorrect application | dent decisions that serve(s)<br>on of law or policy, and that | as the basis for your the decision was  |
| ) No additional time will be p<br>Appeal or Motion has been                                                         | ermitted to submit suppleme filed.                                                                | entary arguments or e                                          | vidence in support of a                                 | motion to reopen or recons                                    | ider after the Notice                   |
| USCIS Form for which you a<br>(e.g. I-140, I-360, I-129, I-4                                                        | are filing an Appeal or Motion<br>85, I-601, etc.)                                                | n to Reopen/Reconsi                                            | der Select One                                          | <b>v</b>                                                      |                                         |
| Specific Classification Requ<br>EB-2, EB-3, etc., if applicab                                                       | iested (e.g., H-1B, R-1, O-1,<br>ile.)                                                            | EB-1,                                                          | Select One                                              | ~                                                             |                                         |
| Date of Adverse Decision                                                                                            | B                                                                                                 | USCIS Office W                                                 | here Last Decision Issu                                 | ed Select One                                                 | ~                                       |
|                                                                                                    |                                                                                                   |                                                                |                                                         |                                                               |                                         |

# Basis for the Appeal or Motion

Motion to Reopen: The motion must state new facts and must be supported by affidavits and/or documentary evidence that establish eligibility at the time the underlying petition or application was filed.

Motion to Reconsider: The motion must be supported by citations to appropriate statutes, regulations, or precedent decisions

| interest te treestieteet. The meter meter component of appropriate character, regarations, or proceedent devicient               |
|----------------------------------------------------------------------------------------------------|
| and must establish that the decision was based on an incorrect application of law or policy, and that the decision was incorrect |
| based on the evidence of record at the time of decision.                                                                         |

Back

Continue

| U.S. Citizenship<br>and Immigration<br>Services                                                            | 1                                                                                               |                                                                                                    |                                                               |                                                                |                               |   |  |  |
|----------------------------------------------------------------------------------------------------|-------------------------------------------------------------------------------------------------|----------------------------------------------------------------------------------------------------|---------------------------------------------------------------|----------------------------------------------------------------|-------------------------------|---|--|--|
| USCIS ELIS                                                                                                 | MAKE REQUEST                                                                                    | CHECK CASE STATUS                                                                                  |                                                               |                                                                |                               |   |  |  |
| I-290B REQUEST EVI                                                                                         | DENCE UPLOAD                                                                                    | REVIEW                                                                                             | E-SIGN                                                        | Form Instructions                                              | Save Draft                    |   |  |  |
| Evidence Upload                                                                                            |                                                                                                 |                                                                                                    |                                                               |                                                                |                               |   |  |  |
| Based on your responses to the qu<br>documentation with your request. I<br>language must be accompanied by | estions in this request, you<br>Failure to provide required e<br>a full English translation. Se | will need to upload supporting<br>widence may result in a delay<br>se Form Instructions for furthe | evidence. You must s<br>in processing your re-<br>er details. | submit all required evidence a<br>quest. Any document containi | nd supporting<br>ng a foreign |   |  |  |
| Evidence Categories and Samp                                                                               | le Documents                                                                                    |                                                                                                    |                                                               |                                                                |                               |   |  |  |
| Based on your request, you are re                                                                          | auired to submit the followin                                                                   | a categories of evidence. Exa                                                                      | mples of document tv                                          | pes are provided to quide vou                                  | . Please choose               |   |  |  |
| the first one or an alternative from                                                                       | the list. Other documents in                                                                    | n each category are also accep                                                                     | ptable.                                                       |                                                                |                               |   |  |  |
|                                                                                                    |                                                                                                 |                                                                                                    |                                                               |                                                                |                               |   |  |  |
|                                                                                                    |                                                                                                 |                                                                                                    |                                                               |                                                                |                               | 7 |  |  |
| Category                                                                                                   | Sample Types of Acco                                                                            | eptable Evidence                                                                                   |                                                               |                                                                |                               |   |  |  |
| >TBD                                                                                                    | >TBD                                                                                            |                                                                                                    |                                                               |                                                                |                               |   |  |  |
| >TBD                                                                                                    | >TBD                                                                                            |                                                                                                    |                                                               |                                                                |                               |   |  |  |
| >TBD                                                                                                    | >TBD                                                                                            |                                                                                                    |                                                               |                                                                |                               |   |  |  |
| >TBD                                                                                                    | >TBD                                                                                            |                                                                                                    |                                                               |                                                                |                               |   |  |  |
| 100                                                                                                    | 100                                                                                             |                                                                                                    |                                                               |                                                                |                               |   |  |  |
|                                                                                                    |                                                                                                 |                                                                                                    |                                                               |                                                                |                               |   |  |  |
|                                                                                                    |                                                                                                 |                                                                                                    |                                                               |                                                                |                               |   |  |  |
|                                                                                                    |                                                                                                 |                                                                                                    |                                                               |                                                                |                               |   |  |  |
|                                                                                                    |                                                                                                 |                                                                                                    |                                                               |                                                                |                               |   |  |  |
|                                                                                                    |                                                                                                 |                                                                                                    |                                                               |                                                                |                               |   |  |  |
|                                                                                                    |                                                                                                 |                                                                                                    |                                                               |                                                                |                               |   |  |  |

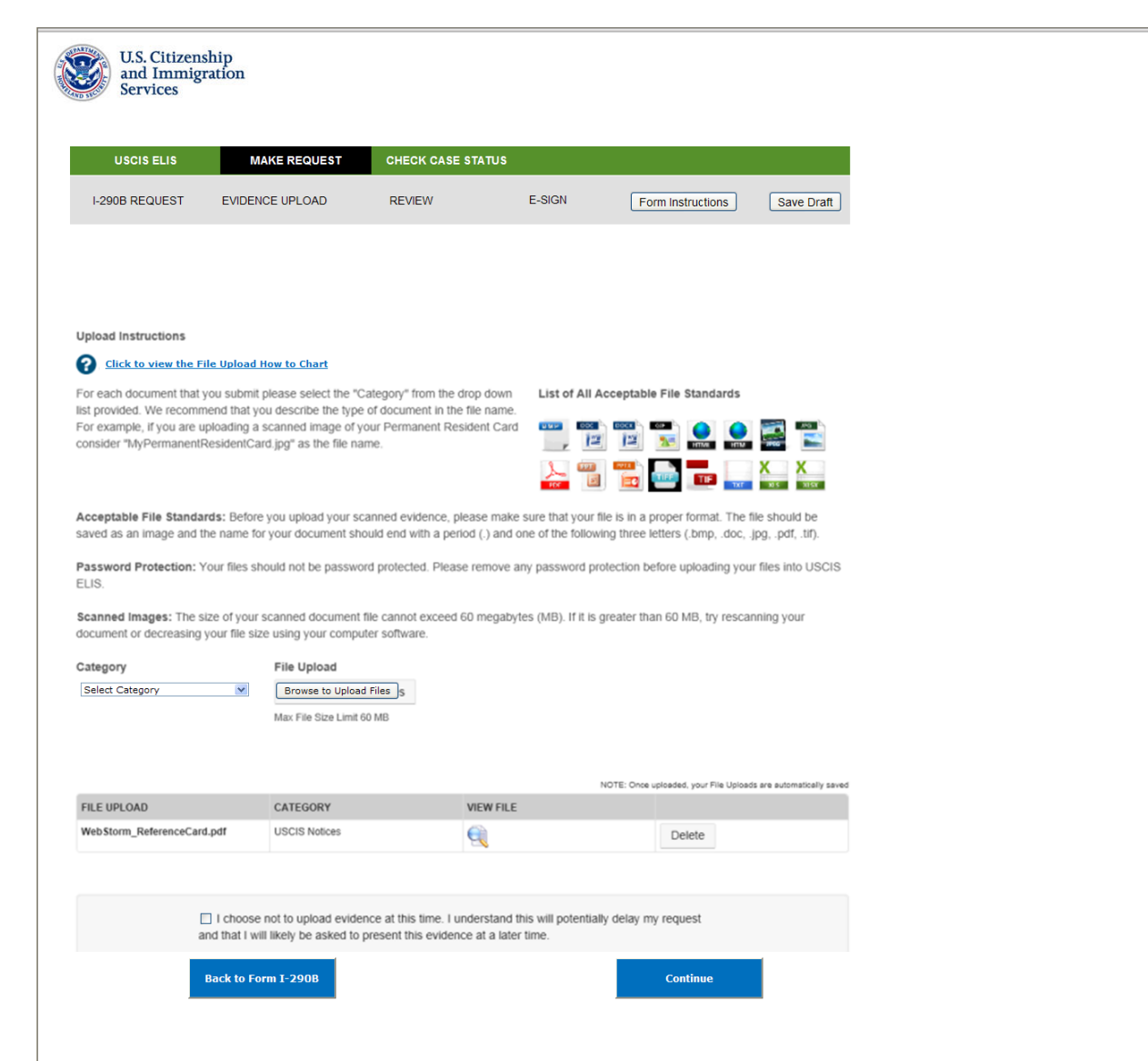

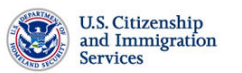

| Acceptable                                                                              | Not Acceptable                                                                               |
|-----------------------------------------------------------------------------------------|----------------------------------------------------------------------------------------------|
| Save each<br>document<br>type in<br>separate file.<br>Make file<br>name<br>descriptive. | Do NOT save<br>documents for<br>multiple<br>individuals to<br>the same file.                 |
| If possible,<br>keep pages<br>to the same<br>document<br>type in one<br>file.           | Do NOT save<br>multiple<br>document<br>types to the<br>same file.                            |
| Documents<br>separated<br>into multiple<br>files should<br>use unique<br>file names.    | Do Not use<br>duplicate file<br>names.<br>Permanent<br>Card<br>Image<br>(troot)<br>"abc.jpg" |

Close Window

 $\bigcirc$ 

|                        |                                                                                 | CHECK C                                                                    | ASE STATUS                                    |                                                        |                   |            |
|------------------------|---------------------------------------------------------------------------------|----------------------------------------------------------------------------|-----------------------------------------------|--------------------------------------------------------|-------------------|------------|
| REQUES                 | T EVIDENCE UPLO                                                                 | AD REVIEW                                                                  |                                               | E-SIGN                                                 | Form Instructions | Save Draft |
|                        |                                                                                 | Electro                                                                    | nic Filing Only                               |                                                        |                   |            |
| 1011                   |                                                                                 | Notice of V                                                                | lotion or Anneal                              | 1                                                      |                   |            |
| (N                     | 62                                                                              | Touce of h                                                                 | totion of Appeal                              | •                                                      |                   |            |
|                        |                                                                                 | Department of<br>U.S. Citizenshin and                                      | of Homeland Securit                           | (USCIS)                                                | Page 1 of         | 16         |
|                        |                                                                                 | Car Clanding and                                                           | ining and serves                              | (Cocca)                                                |                   | -          |
| This doct<br>"All time | ment is a printable version of your ele<br>stamps shown on this snapshet should | ectronically submitted information<br>id be considered as representing the | as of Wednesday Feb<br>same time zone that ap | b 13 2013 8:52-30 AM EST<br>pears in the stamp shown h | <i>πε</i> "       |            |
| Part 1                 | . Information About You                                                         | a                                                                          |                                               |                                                        |                   |            |
| Accourt                | at Information                                                                  |                                                                            |                                               |                                                        |                   |            |
| 1.                     | Do you have a USCIS Accou                                                       | unt Identifier?                                                            |                                               |                                                        |                   |            |
|                        | Yes No                                                                          |                                                                            |                                               |                                                        |                   |            |
| 2.                     | Do you have an Alten Regist                                                     | tration Number (A Number                                                   | )?                                            |                                                        |                   |            |
| Name                   |                                                                                 |                                                                            |                                               |                                                        |                   |            |
| ( and )                | •/                                                                              |                                                                            |                                               |                                                        |                   |            |
| 3.4.                   | Last Name (Family Name)<br>First Name (Chen Name)                               | NEN                                                                        |                                               |                                                        |                   |            |
| 3.6.                   | Middle Name                                                                     | NMN                                                                        |                                               |                                                        |                   |            |
| 3.d.                   | No First Name                                                                   | ×                                                                          |                                               |                                                        |                   |            |
| 3.e.                   | No Middle Name                                                                  | ×                                                                          |                                               |                                                        |                   |            |
| M                      | Have you ever used any othe                                                     | er names other than the na                                                 | me entered above?                             |                                                        |                   |            |
| Addres                 | 805                                                                             |                                                                            |                                               |                                                        |                   |            |
| Physics                | al Address                                                                      |                                                                            |                                               |                                                        |                   |            |
| 4.4.1.                 | Street Number                                                                   | 123                                                                        |                                               |                                                        |                   |            |
| 4.4.2.                 | Street Name or P.O. Box                                                         | Main St                                                                    |                                               |                                                        |                   |            |
| 4.4.3.                 | Apartment / Suite Number                                                        |                                                                            |                                               |                                                        |                   |            |
| 4.4.4.                 | City or Town                                                                    | McLean                                                                     |                                               |                                                        |                   |            |
| 4.4.5.                 | ZIP Code                                                                        | 22102                                                                      |                                               |                                                        |                   |            |
| 4.4.7.                 | Province                                                                        |                                                                            |                                               |                                                        |                   |            |
| 4.4.8.                 | Postal Code                                                                     |                                                                            |                                               |                                                        | _                 |            |
|                        | Country                                                                         | USA                                                                        |                                               |                                                        |                   |            |

|                                                                                        | IS M                                                                                    | IAKE REQUEST                                                                            | CHECK CASE STATUS                                                                      |                                                                                                  |                                                         |                  |
|----------------------------------------------------------------------------------------|-----------------------------------------------------------------------------------------|-----------------------------------------------------------------------------------------|----------------------------------------------------------------------------------------|--------------------------------------------------------------------------------------------------|---------------------------------------------------------|------------------|
| I-290B REQUE                                                                           | EST EVIDEN                                                                              | ICE UPLOAD                                                                              | REVIEW                                                                                 | E-SIGN                                                                                           | Form Instructions                                       | Save Draft       |
| nature of the                                                                          | Person Filing th                                                                        | e Appeal/Motion or His                                                                  | s or Her Authorized Rep                                                                | presentative                                                                                     |                                                         |                  |
| their (USOIS) a<br>ibility for the be<br>thermore authorized authorized and the second | orize release of inf<br>orize release of inf<br>for the administrati<br>Full Legal Name | inemote, radiable the king.                                                             | s form, in supporting docu                                                             | S Password                                                                                       | CIS records to other enti                               | ties and persons |
|                                                                                        | NOTE: Your ty<br>electronically a<br>REFUNDS: US                                        | pewritten full legal name<br>as part of this application<br>SCIS will not refund fees i | and corresponding USCIS<br>/petition signifies that you<br>f a request is denied, revo | S ELIS password subr<br>are the identified sig<br>oked, or withdrawn. If<br>nay contact USCIS at | mitted<br>natory.<br>you accidentally<br>1-800-375-5283 |                  |

| stem Message                                                                                                    |                                       |                                                                                       |   |
|----------------------------------------------------------------------------------------------------|---------------------------------------|---------------------------------------------------------------------------------------|---|
| <ul> <li>The system has populate</li> </ul>                                                                                                  | d the Payment Date w                  | vith the next available payment date.                                                 |   |
| Online Payment                                                                                                    |                                       | Return to your originating application                                                | 1 |
| Step 1: Enter Payment In                                                                                                    | formation                             | 1   2                                                                                 |   |
| Pay Via Bank Account (ACH                                                                                                    | About ACH Debit                       |                                                                                       |   |
| Required fields are indicate                                                                                                    | d with a red asterisk *               |                                                                                       |   |
| Account Holder Name:<br>Payment Amount: S<br>Account Type:<br>Routing Number:<br>Account Number:<br>Confirm Account Number:<br>Check Number: | Routing Number                        | *<br>*<br>*<br>*<br>*<br>*<br>*<br>*<br>*<br>*<br>*<br>*<br>*<br>*                    |   |
| Payment Date:                                                                                                    | ım/dd/yyyy                            |                                                                                       |   |
| Select the Continue with                                                                                                    | ACH Payment" button t<br>Continue wit | to continue to the next step in the ACH Debit Payment Process.<br>hACH Payment Cancel |   |